## **Spolupráce MsExcel s Internetem**

Vytvoření hypertextového odkazu slouží k PC k informaci, na jakou URL adresu (www adresu) má po kliknutí přejít.

## Postup:

- 1. Myší označíme text, část tabulky nebo libovolný objekt, který má odkaz představovat.
- 2. Z menu vybereme postupně Vložit -> Hypertextový odkaz.
- 3. Do pole Adresa zadáme URL adresu.
- 4. Stiskneme **OK**.
- 5. Ověříme správnost fungování.

Odkazovat je možné na internetové stránky, místa v dokumentu, soubory.

## <u>DÚ č. 9</u>

Vytvoř nabídku zboží internetového obchodu (bazaru) formou tabulky s odkazy.

- 1. sloupec název zboží
- 2. sloupec obrázek zboží
- 3. sloupec popis odkaz na jiný list v souboru, s překopírovaným a upraveným textem
- 4. sloupec podrobné info odkaz na internetovou stránku

Na každém listu s popisem bude vložen odkaz zpět na úvodní list s tabulkou.

Tabulku graficky uprav – zarovnání, barvy, velikost písma, ohraničení.